### DOKUMENTATION

Jahresübernahme - Was brauche ich dazu?

×

# Jahresübernahme - Was brauche ich dazu?

# SAVO-Sachkonten

Die Automatik zum Saldovortrag von Sachkonten berücksichtigt alle Konten, die im Sachkontenstamm als Bilanzkonten gekennzeichnet sind. Vorgetragen wird jeweils der Wert des Vorjahressaldos, der im Konto eingetragen ist. Jede Saldovortragsbuchung wird mit der Buchungsart 99 ausgeführt.

Bei einer Wiederholung des Saldovortrags werden alle im aktuellen Jahrgang bereits vorhandenen Vortragsbuchungen summiert und die Differenz zum Kontensaldo nachgebucht. Hat sich durch Änderungen im zurückliegenden Jahrgang die Kontenseite des Saldos geändert (z. B. von Soll nach Haben), so werden die vorhandenen Saldovortragsbuchungen zunächst ausgebucht und anschließend eine neue Vortragsbuchung in Höhe des Saldos erzeugt. Dies hat zum Ziel, dass alle Saldovortragsbuchungen eines Kontos dieselbe Kontenseite ansprechen.

Wenn eine Sachkontentabelle eingesetzt wird, d. h. wenn Saldovorträge kumuliert werden, so wird auf dem Sammelkonto entsprechend mit der Summe der Salden der Einzelkonten verfahren. Saldovorträge auf den Einzelkonten werden vom Programm immer auf Null gesetzt.

Standardmäßig werden die Saldovortragsbuchungen nicht aktualisiert und es werden neue SAVO-Buchungen angelegt, in welchen der Differenzbetrag zur Aktualisierung des Gesamtsaldos des SAVOs verwendet wird. Ist die Lizenz für das Featurepaket 20.22 installiert, kann über die Systemeinstellung SavoBuchungAktualisieren gesteuert werden, dass bei mehrfachen Buchungsläufen der Saldovorträge der Personen- und Sachkonten bei einem anzupassenden SAVO die bestehende SAVO-Zeile aktualisiert wird (anstelle der Neuanlage einer korrigierenden SAVO-Buchung). Damit wird eine bessere Übersicht im Kontoauszug erreicht. Da typischerweise Buchungs-Exportschnittstellen keine SAVO-Buchungen übertragen, stellt auch hier diese Aktualisierung kein Problem dar. Sollte bei Ihnen ein kundenindividueller Buchungsexport doch SAVO-Buchungen exportieren, so nutzen Sie diese neue Funktion bitte nicht!

In Verbindung mit dem Scheduler können Sie vollautomatisch den Saldovortragslauf für Sach- und Personenkonten als Hintergrundprozess durchführen und stellen so sicher, dass deren Saldenvorträge immer aktuell sind.

### Sachkontentabelle global

Zugang: Dienstprogramme > Jahresübernahme > Saldovorträge > SAVO Sachkonten > Menüpunkt Sachkontentabelle global

| Feld | Beschreibung                                                                                                    |  |
|------|----------------------------------------------------------------------------------------------------|--|
| Lfd. | Laufende Nummer der Datensätze.<br>Es können bis zu 100 Datensätze gebildet werden, die jeweils die Verknüpfung zwischen<br>einem oder mehreren Konten und dem Zielkonto für die Verbuchung enthalten. |  |

| Feld   | Beschreibung                                                                                                    |
|--------|----------------------------------------------------------------------------------------------------|
| Konten | Nummer eines oder mehrerer Sachkonten, deren Salden für die Saldovortragsbuchung<br>ausgewertet werden.<br>Beispiel:                                                                                                    |
|        |                                                                                                    |
| Ziel   | Nummer des Sachkontos, auf dem die Saldovorträge gebucht werden sollen (Kumulierung).                                                                                                    |
| 1:1    | Checkbox Buchungen einzeln übertragen<br>In früheren Programmversionen war es möglich, Buchungen einzeln zu übertragen.<br>Diese Option wird ggf. in der Mitgliederverwaltung eingesetzt und hat in anderen Bereichen<br>keine Auswirkung.<br>Mit der Option 1:1 markierte Sachkonten werden nicht mit dem Saldo übertragen, sondern<br>es wird pro Buchung im Ausgangsjahrgang eine entsprechende einzelne SAVO-Buchung<br>erzeugt. (Nur in Objekten vom Typ Mitgliederverwaltung) |

### Sachkontentabelle Objekt

Zugang: Dienstprogramme > Jahresübernahme > Saldovorträge > SAVO Sachkonten > Menüpunkt Sachkontentabelle Objekt

| Feld   | Beschreibung                                                                                                    |
|--------|----------------------------------------------------------------------------------------------------|
| Lfd.   | Laufende Nummer der Datensätze.<br>Es können bis zu 100 Datensätze gebildet werden, die jeweils die Verknüpfung zwischen<br>einem oder mehreren Konten und dem Zielkonto für die Verbuchung enthalten. |
| Konten | Nummer eines oder mehrerer Sachkonten, deren Salden für die Saldovortragsbuchung<br>ausgewertet werden.<br>Beispiel:<br>1001. 1050. 1080-1500                                                          |
| Ziel   | Nummer des Sachkontos, auf dem die Saldovorträge gebucht werden sollen (Kumulierung).                                                                                                    |

### SAVO Sachkonten

Zugang: Dienstprogramme > Jahresübernahme > Saldovorträge > SAVO Sachkonten

| Feld                 | Beschreibung                                                                                                    |
|----------------------|----------------------------------------------------------------------------------------------------|
| <b>Objektbereich</b> | Objekt oder Objektgruppe<br>Geben Sie Objekte eines Buchungskreises kommagetrennt oder<br>Objektbereiche mit Bindestrich getrennt an.<br>F2 öffnet die Objektgruppen-Auswahl. |

| Feld                                         | Beschreibung                                                                                                    |
|----------------------------------------------|----------------------------------------------------------------------------------------------------|
| JÜ nach Abschluss                            | <ul> <li>Es werden nur Bilanz-Sachkonten berücksichtigt, die in den<br/>Stammdaten dieses Merkmal nicht hinterlegt haben.</li> <li>Bilanzsachkonten, die diesen Marker in ihrer Definition tragen und die<br/>nicht in einer Sachkontentabelle geführt werden, werden bei dem SAVO-<br/>Prozess ignoriert.</li> <li>Es werden nur Sachkonten berücksichtigt, die in den Stammdaten<br/>dieses Merkmal hinterlegt haben.</li> <li>Bilanzsachkonten, die diesen Marker in ihrer Definition nicht tragen und<br/>die nicht in einer Sachkontentabelle geführt werden, werden bei dem<br/>SAVO-Prozess ignoriert</li> <li>Hinweis: Dieser Filter auf bestimmte Konten ist dienlich, wenn SAVO-<br/>Buchungen nur einmal pro Konto durchgeführt werden sollen und<br/>bestimmte Sachkonten erst nach Abschlussarbeiten vorgetragen werden.</li> <li>Da die Saldovorträge beliebig oft vorgetragen werden können und im<br/>Kontoauszug und anderen Auswertungen der SAVO bei mehrfachen<br/>SAVO-Buchungen zusammenfassend dargestellt wird, ist der Einsatz von<br/>separaten Abschlusskonten nicht zwingend erforderlich.</li> </ul> |
| Nur Konten aus<br>Tabelle                    | <ul> <li>Es werden alle Bilanzkonten berücksichtigt, sofern ihr Status bei JÜ<br/>nach Abschluss nicht zum Ausschluss führt. Die Sachkontentabelle wird<br/>zusätzlich ausgewertet.</li> <li>Es werden ausschließlich Konten aus der Sachkontentabelle<br/>berücksichtigt.</li> <li>Das Saldovortragskonto selbst wird in keinem Fall vorgetragen.</li> </ul>                                                                                                    |
| Nicht Bilanzkonten<br>aus Tabelle            | <ul> <li>Es werden nur Bilanzkonten aus der Tabelle berücksichtigt, sofern ihr<br/>Status bei JÜ nach Abschluss nicht zum Ausschluss führt.</li> <li>Es werden auch Konten ohne Bilanzkonto-Flag (Aufwand- und<br/>Ertragskonten) aus der Sachkontentabelle berücksichtigt.</li> <li>Das Saldovortragskonto selbst wird in keinem Fall vorgetragen.</li> </ul>                                                                                                    |
| Vorhandene SAVO-<br>Buchung<br>aktualisieren | Kontrollfeld<br>☐ Ist die Lizenz für das Featurepaket 20.22 installiert, kann über die<br>Systemeinstellung SavoBuchungAktualisieren gesteuert werden,<br>dass bei mehrfachen Buchungsläufen der Saldovorträge der Sachkonten<br>(und Personenkonten) bei einem anzupassenden SAVO die bestehende<br>SAVO-Zeile aktualisiert wird (anstelle der Neuanlage einer korrigierenden<br>SAVO-Buchung). Damit wird eine bessere Übersicht im Kontoauszug<br>erreicht. Da typischerweise Buchungs-Exportschnittstellen keine SAVO-<br>Buchungen übertragen, stellt auch hier diese Aktualisierung kein<br>Problem dar. Sollte bei Ihnen ein kundenindividueller Buchungsexport<br>doch SAVO-Buchungen exportieren, so nutzen Sie diese neue Funktion<br>bitte nicht!                                                                                                    |
| Aus Jahrgang                                 | Jahrgang<br>Buchungsjahrgang, aus dem die Salden ermittelt und vorgetragen<br>werden sollen. entsprechend des aktuell eingestellten Jahrgang wird hier<br>das Vorjahr vorgeschlagen.                                                                                                    |
| Wertstellung                                 | Buchungsdatum für die Saldovortragsbuchung, die Schaltfläche neben dem Feld öffnet einen Kalender.                                                                                                    |
| Beleg                                        | Belegtext der Saldovortragsbuchung (z. B. SAVO). In der Auswahl können<br>Platzhalter ausgewählt und mit individuellem Belegtext kombiniert<br>werden. Im nachfolgenden passiven Infofeld wird das Ergebnis der<br>Definition des Belegtextes dargestellt. Nicht sinnvoll ersetzbaren<br>Platzhaltern wird das \$-Zeichen am Anfang entfernt. Per<br>Systemeinstellung kann das Feld vorbelegt bzw. gegen Änderungen<br>gesperrt werden. Platzhalterübersicht s. Buchungstext.                                                                                                    |

| Feld               | Beschreibung                                                                                                    |
|--------------------|----------------------------------------------------------------------------------------------------|
| Buchungstext       | Erläuternder Text zur Buchung. In der Auswahl können Platzhalter<br>ausgewählt und mit individuellem Buchungstext kombiniert werden. Im<br>nachfolgenden passiven Infofeld wird das Ergebnis der Definition des<br>Buchungstextes dargestellt. Nicht sinnvoll ersetzbaren Platzhaltern wird<br>das \$-Zeichen am Anfang entfernt. Per Systemeinstellung kann das Feld<br>vorbelegt bzw. gegen Änderungen gesperrt werden.<br>Platzhalterübersicht mit F2: u. a. \$0BJNR: Objektnummer, \$GEJAHR_JJ:<br>Geschäftsjahr zweistellig, in welches der Saldovortrag gebucht wird,<br>\$GEJAHR_JJJJ: Geschäftsjahr vierstellig, in welches der Saldovortrag<br>gebucht wird, \$VORJAHR_JJ: Geschäftsjahr zweistellig, aus dem der<br>Saldovortrag stammt, \$VORJAHR_JJJJ: Geschäftsjahr vierstellig, aus<br>dem der Saldovortrag stammt. |
| Saldovortragskonto | Nummer des SAVO-/ Eröffnungsbilanzkontos, die Schaltfläche neben dem<br>Feld öffnet eine Auswahl.<br>Das Saldovortragskonto selbst wird in keinem Fall vorgetragen.                                                                                                    |
| Währung            | Währung<br>I. d. R. EUR, bei Einsatz des Moduls Fremdwährung ist hier eine Auswahl<br>möglich.                                                                                                    |

# SAVO-Personenkonten

Zugang: Dienstprogramme > Jahresübernahme > Saldovorträge > SAVO-Personenkonten

| Feld            | Beschreibung                                                                                                    |
|-----------------|----------------------------------------------------------------------------------------------------|
| Objektbereich   | Objekt oder Objektgruppe<br>Geben Sie Objekte eines Buchungskreises kommagetrennt oder<br>Objektbereiche mit Bindestrich getrennt an. F2 öffnet die<br>Objektgruppen-Auswahl.                                                                        |
| Aus Jahrgang    | Buchungsjahrgang, aus dem die Salden ermittelt und vorgetragen werden sollen.                                                                                                    |
| Alle Personen   | Kontrollfeld<br>☑ Es werden alle Personen des angegbenen Objektbereichs<br>geprüft. Eine weitere Einstellung im Feld Personenbereich ist<br>nicht erforderlich.<br>□ Es werden die Personen geprüft, welche im Feld<br>Personenbereich benannt sind. |
| Personenbereich | Eingabe der Personennummern, die ausgewertet werden sollen.<br>Sie können mehrere Personen durch Komma bzw. Bindestrich<br>getrennt eingeben.                                                                                                    |
| Wertstellung    | Datum<br>Buchungsdatum für die Saldovortragsbuchung (z. B. 01.01.2016<br>= Geschäftsjahresbeginn), F2 bzw. die Schaltfläche neben dem<br>Feld öffnet die Combobox des Kalenders.                                                                     |

| Feld                                                            | Beschreibung                                                                                                    |
|-----------------------------------------------------------------|----------------------------------------------------------------------------------------------------|
| Buchungstext                                                    | Erläuternder Text zur Buchung. In der Auswahl können<br>Platzhalter ausgewählt und mit individuellem Buchungstext<br>kombiniert werden. Im nachfolgenden passiven Infofeld wird das<br>Ergebnis der Definition des Buchungstextes dargestellt. Nicht<br>sinnvoll ersetzbaren Platzhaltern wird das \$-Zeichen am Anfang<br>entfernt. Per Systemeinstellung kann das Feld vorbelegt bzw.<br>gegen Änderungen gesperrt werden.                                                                                                    |
| Beleg                                                           | Belegtext der Saldovortragsbuchung (z. B. SAVO). In der Auswahl<br>können Platzhalter ausgewählt und mit individuellem Belegtext<br>kombiniert werden. Im nachfolgenden passiven Infofeld wird das<br>Ergebnis der Definition des Belegtextes dargestellt. Nicht sinnvoll<br>ersetzbaren Platzhaltern wird das \$-Zeichen am Anfang entfernt.<br>Per Systemeinstellung kann das Feld vorbelegt bzw. gegen<br>Änderungen gesperrt werden.                                                                                                    |
| Ausschlusskontenklassen                                         | Eingabe der Kontenklassen, die nicht vorgetragen werden sollen.                                                                                                    |
| Ausschlusspersonentypen                                         | Eingabe der Personentypen, für die kein Saldo vorgetragen werden sollen.                                                                                                    |
| Vorhandene SAVO-Buchung<br>aktualisieren                        | Kontrollfeld<br>Ist die Lizenz für das Featurepaket 20.22 installiert, kann über<br>die Systemeinstellung SavoBuchungAktualisieren gesteuert<br>werden, dass bei mehrfachen Buchungsläufen der Saldovorträge<br>der Personen- (und Sachkonten) bei einem anzupassenden SAVO<br>die bestehende SAVO-Zeile aktualisiert wird (anstelle der<br>Neuanlage einer korrigierenden SAVO-Buchung). Damit wird eine<br>bessere Übersicht im Kontoauszug erreicht. Da typischerweise<br>Buchungs-Exportschnittstellen keine SAVO-Buchungen<br>übertragen, stellt auch hier diese Aktualisierung kein Problem<br>dar. Sollte bei Ihnen ein kundenindividueller Buchungsexport<br>doch SAVO-Buchungen exportieren, so nutzen Sie diese neue<br>Funktion bitte nicht! |
| Sonderbehandlung: Vortrag von mehreren Konten auf ein Zielkonto | Dieser Abschnitt ist nur bei aktiver Systemeinstellung 1.1.219.1<br>SavoPersonSonderbehandlung) sichtbar.                                                                                                    |
| Kontenklassenbereich                                            | Eingabefeld Kontenklasse(n)                                                                                                    |
| Zielkontenklasse                                                | Auswahl KKL                                                                                                    |
| Vorschau Protokoll                                              | Schaltfläche zum Starten einer Simulation mit Protokolausgabe.                                                                                                    |
| Übertragung starten                                             | Schaltfläche zum Starten der der Saldovorträge Personenkonten.                                                                                                    |

# SAVO-Kreditoren

Zugang: Dienstprogramme > Jahresübernahme > Saldovorträge > SAVO-Kreditoren

| Feld          | Beschreibung                                                                                                    |
|---------------|----------------------------------------------------------------------------------------------------|
| Objektbereich | Objekt oder Objektgruppe<br>Geben Sie Objekte eines Buchungskreises kommagetrennt oder Objektbereiche mit<br>Bindestrich getrennt an. F2 öffnet die Objektgruppen-Auswahl.           |
| Aus Jahrgang  | Jahrgang<br>Buchungsjahrgang, aus dem die Salden ermittelt und vorgetragen werden sollen.<br>entsprechend des aktuell eingestellten Jahrgang wird hier das Vorjahr<br>vorgeschlagen. |

| Feld                         | Beschreibung                                                                                                    |
|------------------------------|----------------------------------------------------------------------------------------------------|
| von Kreditor<br>bis Kreditor | Kreditornummer<br>Geben Sie die erste bzw. die letzte Kreditornummer ein, um den Bereich der zu<br>übernehmenden Kreditoren bzw. Debitoren zu definieren. F2 öffnet die Kreditoren-<br>Auswahl.                                                                                                    |
| Wertstellung                 | Buchungsdatum für die Saldovortragsbuchung, die Schaltfläche neben dem Feld<br>öffnet einen Kalender.                                                                                                    |
| Beleg                        | Belegtext der Saldovortragsbuchung (z. B. SAVO). In der Auswahl können<br>Platzhalter ausgewählt und mit individuellem Belegtext kombiniert werden. Im<br>nachfolgenden passiven Infofeld wird das Ergebnis der Definition des Belegtextes<br>dargestellt. Nicht sinnvoll ersetzbaren Platzhaltern wird das \$-Zeichen am Anfang<br>entfernt. Per Systemeinstellung kann das Feld vorbelegt bzw. gegen Änderungen<br>gesperrt werden. |
| Buchungstext                 | Erläuternder Text zur Buchung. In der Auswahl können Platzhalter ausgewählt und<br>mit individuellem Buchungstext kombiniert werden. Im nachfolgenden passiven<br>Infofeld wird das Ergebnis der Definition des Buchungstextes dargestellt. Nicht<br>sinnvoll ersetzbaren Platzhaltern wird das \$-Zeichen am Anfang entfernt. Per<br>Systemeinstellung kann das Feld vorbelegt bzw. gegen Änderungen gesperrt<br>werden.             |

# SAVO-Anlagekonten

Zugang: Dienstprogramme > Jahresübernahme > Saldovorträge > SAVO-Anlagenkonten

| Feld                     | Beschreibung                                                                                                    |
|--------------------------|----------------------------------------------------------------------------------------------------|
| Buchungskreisbereich     | Objekt oder Objektgruppe<br>Geben Sie Objekte eines Buchungskreises kommagetrennt oder<br>Objektbereiche mit Bindestrich getrennt an. F2 öffnet die Objektgruppen-<br>Auswahl.                                                                                                    |
| Aus Jahrgang             | Jahrgang<br>Buchungsjahrgang, aus dem die Salden ermittelt und vorgetragen werden<br>sollen. entsprechend des aktuell eingestellten Jahrgang wird hier das<br>Vorjahr vorgeschlagen.                                                                                                    |
| von Anlage<br>bis Anlage | Anlagen<br>Geben Sie die erste bzw. die letzte Anlagennummer ein, um den Bereich<br>der zu übernehmenden Anlagenkonten zu definieren. F2 öffnet die<br>Auswahl-Anlagenstamm.                                                                                                    |
| Wertstellung             | Buchungsdatum für die Saldovortragsbuchung, die Schaltfläche neben<br>dem Feld öffnet einen Kalender.<br>Das Wertstellungsdatum wird mit der Jahrgangsauswahl abgeglichen<br>(Gültigkeit: Wertstellung im Folgejahr).                                                                                                    |
| Beleg                    | Belegtext der Saldovortragsbuchung (z. B. SAVO). In der Auswahl können<br>Platzhalter ausgewählt und mit individuellem Belegtext kombiniert<br>werden. Im nachfolgenden passiven Infofeld wird das Ergebnis der<br>Definition des Belegtextes dargestellt. Nicht sinnvoll ersetzbaren<br>Platzhaltern wird das \$-Zeichen am Anfang entfernt. Per<br>Systemeinstellung kann das Feld vorbelegt bzw. gegen Änderungen<br>gesperrt werden. |

| Feld         | Beschreibung                                                                                                    |
|--------------|----------------------------------------------------------------------------------------------------|
| Buchungstext | Erläuternder Text zur Buchung. In der Auswahl können Platzhalter<br>ausgewählt und mit individuellem Buchungstext kombiniert werden. Im<br>nachfolgenden passiven Infofeld wird das Ergebnis der Definition des<br>Buchungstextes dargestellt. Nicht sinnvoll ersetzbaren Platzhaltern wird<br>das \$-Zeichen am Anfang entfernt. Per Systemeinstellung kann das Feld<br>vorbelegt bzw. gegen Änderungen gesperrt werden. |

### Abgrenzungen

Zugang: Dienstprogramme > Jahresübernahme > Abgrenzungen

| Feld                                                                                     | Beschreibung                                                                                                    |  |
|------------------------------------------------------------------------------------------|----------------------------------------------------------------------------------------------------|--|
| Objektbereich                                                                            | Objekt oder Objektgruppe<br>Geben Sie Objekte eines Buchungskreises kommagetrennt oder<br>Objektbereiche mit Bindestrich getrennt an. F2 öffnet die Objektgruppen-<br>Auswahl.                                                                                                    |  |
| Kontenbereich<br>Geben Sie den Bereich der Konten an, welche abgrenzend gebuc<br>sollen. |                                                                                                    |  |
| Abgrenzungskonto                                                                         | Sachkonto<br>Geben Sie das zu verwendende Abrenzungskonto ein. Das<br>Abgrenzungskonto muss im jeweiligen Buchungsobjekt existieren.                                                                                                    |  |
| Jahrgang von/bis                                                                         | Jahrgangsinfo<br>Buchungsjahrgang, aus dem die Salden ermittelt und Jahrgang in welchem<br>die Abgrenzung vorgetragen werden soll. Der aktuell eingestellte Jahrgang<br>wird hier in von Jahrgang und das Folgejahr als bis Jahrgang automatisch<br>eingestellt.                                                                                                    |  |
| Wertstellung<br>altes Jahr                                                               | Datum<br>Buchungsdatum für die Abgrenzungsbuchung im Basisjahrgang, die<br>Schaltfläche neben dem Feld öffnet einen Kalender. Der Datumswert wird<br>mit dem Ultimo des Vorjahres vorbelegt angeboten.                                                                                                    |  |
| Wertstellung<br>neues Jahr                                                               | Datum<br>Buchungsdatum für die Abgrenzungsbuchung im Zieljahrgang, die<br>Schaltfläche neben dem Feld öffnet einen Kalender. Der Datumswert wird<br>wird mit dem ersten Tag des aktuellen Jahres vorbelegt angeboten.                                                                                                    |  |
| Berechnung                                                                               | Radiobutton<br>Die Berechnung der Abgrenzungsbuchungen erfolgt über die Angaben des<br>Leistungszeitraums nach einem der beiden Modi:<br>TageTagegenau<br>Monate Monatsgenau<br>Über die Systemeinstellung AbgrenzungenVorbelegungBerechnung<br>[1.1.248.1] kann zentral vorgegeben werden, ob die Berechnung taggenau<br>oder monatsgenau vorgenommen wird und ob dieser Vorschlag änderbar<br>ist. Im Standard ist die Einstellung Tage vorbelegt – nicht durch<br>den Benutzer änderbar aktiviert. |  |

| Feld Beschreibung         |                                                                                                    |  |  |
|---------------------------|----------------------------------------------------------------------------------------------------|--|--|
| Buchungsparameter<br>Text | Erläuternder Text zur Buchung. In der Auswahl können Platzhalter<br>ausgewählt und mit individuellem Belegtext kombiniert werden. Im<br>nachfolgenden passiven Infofeld wird das Ergebnis der Definition des<br>Buchungstextes dargestellt. Nicht sinnvoll ersetzbaren Platzhaltern wird das<br>\$-Zeichen am Anfang entfernt.<br>Per Systemeinstellung AbgrenzungenBuchungstextVorbelegung<br>[1.1.248.2] kann der Buchungstext zentral für alle Benutzer vorgegeben<br>werden. Damit können Sie einen einheitlichen Prozess sicherstellen. Der<br>vordefinierte Buchungstext kann per Systemeinstellung<br>AbgrenzungenBuchungstextVoreinstellung [1.1.248.3] vor<br>Änderungen durch den Benutzer geschützt werden. In der Standard-<br>Einstellung (nicht aktiv) ist die Bearbeitung im Modul möglich.<br>Für den Buchungstext stehen folgende dynamische Platzhalter zur<br>Verfügung:<br>•<br>GEJAHR: Geschäftsjahr der Ursprungsbuchung<br>•<br>ABGRBUINFO: Einstellung bzw. Auflösung (automatisch nach Buchung im<br>alten / neuen Geschäftsjahr)<br>•<br>LZVON: Leistungszeitraum von der Ursprungsbuchung - Format MM/JJ<br>•<br>LZBIS: Leistungszeitraum bis der Ursprungsbuchung - Format MM/JJ<br>•<br>BETRAG: Betrag der Originalbuchung<br>Wird eine Abgrenzungsbuchung erneut abgegrenzt, so gilt diese Buchung<br>als Ursprungsbuchung. Die Platzhalter werden entsprechend angepasst. |  |  |
| Beleg                     | Belegtext<br>(max. fünf Zeichen). In der Auswahl können Platzhalter ausgewählt und mit<br>individuellem Belegtext kombiniert werden. Im nachfolgenden passiven<br>Infofeld wird das Ergebnis der Definition des Belegtextes dargestellt. Nicht<br>sinnvoll ersetzbaren Platzhaltern wird das \$-Zeichen am Anfang entfernt.                                                                                                    |  |  |

# Abrechnungsergebnisse

Zugang: Dienstprogramme > Jahresübernahme > Abrechnungsergebnisse

### Buchen E/A Erlöse

| Feld                     | Beschreibung                                                                                                    |  |  |
|--------------------------|----------------------------------------------------------------------------------------------------|--|--|
| aus Abr. Jahrgang        | Buchungsjahrgang, aus dem die Abrechnungsergebnisse<br>übernommen werden.<br>Tragen Sie i. d. R. den zurückliegenden Jahrgang ein.                                                             |  |  |
| von Objekt<br>bis Objekt | Nummer des ersten und des letzten Objekts, die bearbeitet werden,<br>die Schaltflächen neben den Feldern öffnen eine Auswahl.<br>Bearbeitet werden nur Objekte innerhalb der aktuellen Gruppe. |  |  |

| Feld                             | Beschreibung                                                                                                    |  |  |  |
|----------------------------------|----------------------------------------------------------------------------------------------------|--|--|--|
| Abrechnungsart                   | Nummer der Abrechnungsart, deren Ergebnisse übernommen<br>werden (Pflichtfeld)<br>die Schaltfläche neben dem Feld öffnet eine Auswahl.<br>Wenn Sie mehrere Abrechnungsarten in der Abrechnung<br>berücksichtigt haben, tragen Sie den Stern * ein. Dadurch werden<br>die Ergebnisse aller Abrechnungsarten aus der Ergebnisdatei<br>berücksichtigt.<br>Hinweis: Es werden nur Abrechnungsarten mit Vorauszahlungs-<br>Charakter bearbeitet (gemäß Markierung im Abrechnungsarten-<br>Stamm). Wollen Sie (zusätzlich) auch Abrechnungsarten ohne<br>Vorauszahlungscharakter übernehmen, markieren Sie die Option AA<br>o. VZ Charakter übertragen. |  |  |  |
| Wertstellung                     | Wertstellungsdatum der ausgeführten Buchungen, die Schaltfläche neben dem Feld öffnet eine Auswahl.                                                                                                    |  |  |  |
| LZ von                           | Datum Leistungszeitraumbeginn<br>Wenn leer, dann wird als Leistungszeitraum das letzte<br>Wirtschaftsjahr gesetzt.                                                                                                    |  |  |  |
| LZ bis                           | Datum Leistungszeitraumende                                                                                                    |  |  |  |
| Beleg                            | Belegkennzeichen für die Buchungen (max. 5-stellig).<br>Verwenden Sie z. B. ABR14.                                                                                                    |  |  |  |
| Zielkonto Steuerpfl.             | Kontenklasse<br>Kontenklasse, über deren Personenkonto das Ergebnis für<br>steuerpflichtige Personen (Personentyp Netto oder Netto plus MwSt)<br>gebucht werden soll.<br>Beispiel: 041                                                                                                    |  |  |  |
| Zielkonto Steuerfrei             | Kontenklasse<br>Kontenklasse, über deren Personenkonto das Ergebnis für<br>steuerfreie Personen (Personentyp Brutto oder Brutto mit Nachweis)<br>gebucht werden soll.<br>Beispiel: 040                                                                                                    |  |  |  |
| BS                               | Vorgabe für das Buchen mit Buchungsschlüssel.<br>Beispiel: 1                                                                                                    |  |  |  |
| Saldovorträge                    | <ul> <li>Option zum Stornieren von Saldovorträgen im Rahmen der<br/>Übernahme der Abrechnungsergebnisse</li> <li>SAVO nicht stornieren</li> <li>Saldovorträge werden nicht storniert, es wird nur das<br/>Abrechnungsergebnis eingetragen.</li> <li>SAVO Stornieren, Ermittlung aus Buchwerk (BA99)<br/>Buchungen auf dem Abrechnungskonto mit BA 99 werden parallel<br/>zur Eintragung der Abrechnungsergebnisse storniert.</li> <li>SAVO stornieren, Ermittlung aus der Abrechnung<br/>Der SAVO-Betrag wird anhand der Abrechnungsdaten ermittelt.</li> </ul>                                                                                   |  |  |  |
| AA o. VZ Charakter<br>übertragen | <ul> <li>Abrechnungsarten mit Vorauszahlungscharakter werden<br/>übertragen.</li> <li>Abrechnungsarten werden unabhängig vom<br/>Vorauszahlungscharakter übertragen,<br/>also auch die AA ohne VZ-Marker!</li> </ul>                                                                                                    |  |  |  |
| Buchungsschlüssel                | Option zur Verwendung des Buchungsschlüssels.<br>Durch Systemeinstellung kann diese Option geschützt werden und<br>ist dann nicht änderbar. Ist sie zur Bearbeitung freigegeben, können<br>Sie optional die Verwendung des Buchungsschlüssels unterbinden.                                                                                                    |  |  |  |

| Feld                               | Beschreibung                                                               |
|------------------------------------|----------------------------------------------------------------------------|
| Buchungstext Storno SAVO           | Buchungstextvorgabe für die optionale Stornobuchung von<br>Saldovorträgen. |
| Buchungstext<br>Abrechungsergebnis | Buchungstextvorgabe für die Buchung des Abrechnungsergebnisses.            |

Über den Schalter Simulation erhalten Sie nur ein Protokoll ohne die Eintragung in den Konten. Über den Schalter Vorerfasst werden die Buchungsvorgänge mit dem Status 'Vorerfasst' generiert (graue Ampeln in der Dialogbuchhaltung), während diese über den Schalter Buchen direkt gebucht werden. Es wird jeweils ein Protokoll ausgegeben.

### **Buchen Bilanzierend**

| Feld Beschreibung                                                                                                 |                                                                                                    |  |  |  |
|----------------------------------------------------------------------------------------------------|----------------------------------------------------------------------------------------------------|--|--|--|
| Abrechnungskarte                                                                                                  | Auswahl der Ergebnisse aus einer Abrechnungskarte; ist eine Auswahl getroffen, wird<br>Folgenden die Abrechnung mit der Option mit Bestandsverminderung sowie mit o<br>Option Sachkontenbuchungen ausführen fortgesetzt. Weiterhin besteht in diesen<br>Fall die Möglichkeit, die Option Erlösbuchungen über GVC 954/955 auszuführen.<br>Diese Variante wird empfohlen.                                                                                                    |  |  |  |
| aus Abr. Jahrgang                                                                                                 | Buchungsjahrgang, aus dem die Abrechnungsergebnisse übernommen werden.<br>Tragen Sie i. d. R. den zurückliegenden Jahrgang ein.                                                                                                    |  |  |  |
| von Objekt<br>bis Objekt                                                                                          | Nummer des ersten und des letzten Objekts, die bearbeitet werden,<br>die Schaltflächen neben den Feldern öffnen eine Auswahl.<br>Bearbeitet werden nur Objekte innerhalb der aktuellen Gruppe.                                                                                                    |  |  |  |
| Abrechnungsart                                                                                                    | Nummer der Abrechnungsart, deren Ergebnisse übernommen werden (Pflichtfeld)<br>die Schaltfläche neben dem Feld öffnet eine Auswahl.<br>Wenn Sie mehrere Abrechnungsarten in der Abrechnung berücksichtigt haben, tragen<br>Sie den Stern * ein. Dadurch werden die Ergebnisse aller Abrechnungsarten aus der<br>Ergebnisdatei berücksichtigt.<br>Hinweis: Es werden nur Abrechnungsarten mit Vorauszahlungs-Charakter bearbeitet<br>(gemäß Markierung im Abrechnungsarten-Stamm). Wollen Sie (zusätzlich) auch<br>Abrechnungsarten ohne Vorauszahlungscharakter übernehmen, markieren Sie die<br>Option AA o. VZ Charakter übertragen. |  |  |  |
| Wertstellung Wertstellungsdatum der ausgeführten Buchungen, die Schaltfläche neben der öffnet eine Auswahl.       |                                                                                                    |  |  |  |
| LZ von Datum Leistungszeitraumbeginn<br>Wenn leer, dann wird als Leistungszeitraum das letzte Wirtschaftsjahr ges |                                                                                                    |  |  |  |
| Z bis Datum Leistungszeitraumende                                                                                 |                                                                                                    |  |  |  |
| Beleg                                                                                                    | Belegkennzeichen für die Buchungen (max. 5-stellig).<br>Verwenden Sie z. B. ABR14.                                                                                                    |  |  |  |
| Zielkonto                                                                                                    | Kontenklasse<br>In der abgerechneten Sollart kann eine Kontenklasse als Zielsollart für das Buchen des<br>Abrechnungsergebnis hinterlegt sein. Ohne derartige Definition wird das Ergebnis auf<br>das Personenkonto It. Kontenklasse gebucht, welche Sie hier angeben.<br>Beispiel: 140                                                                                                    |  |  |  |
| Zielkonto 2                                                                                                    | Kontenklasse<br>Kontenklasse, über deren Personenkonto das Ergebnis alternativ gebucht werden soll,<br>falls das Zielkonto (s. vorheriges Feld) nicht existent ist.<br>Beispiel: 141                                                                                                    |  |  |  |
| BS                                                                                                    | Vorgabe für das Buchen mit Buchungsschlüssel.<br>Beispiel: 1                                                                                                    |  |  |  |
| Verbuchung<br>Sollabrechnung                                                                                      | Kontrollfeld<br>□Die zu übernehmenden Ergebnisse wurden durch eine Abrechnung auf<br>Ist-Basis erzeugt.<br>☑ Die zu übernehmenden Ergebnisse wurden durch eine Abrechnung auf Soll-Basis<br>erzeugt.<br>Die Auswahl hat Auswirkung auf die Technik der Verbuchung. Zur korrekten Übernahme<br>von Ergebnissen aus Sollabrechnung oder Sollabrechnung auf VNWI-Basis müssen Sie<br>den Haken in der Checkbox setzen.                                                                                                    |  |  |  |

| Feld                               | Beschreibung                                                                                                    |
|------------------------------------|----------------------------------------------------------------------------------------------------|
| Bestandsverminderung               | <ul> <li>Radiobutton</li> <li>mit Bestandsverminderung</li> <li>Nutzen Sie diese Option, stehen Ihnen Sachkonten zur Verfügung. Optional können Sie darauf verzichten, die Sachkontenbuchungen auszuführen (s. u.)</li> <li>ohne Bestandsverminderung</li> <li>Nutzen Sie die Option ohne Bestandsverminderung, wird das Sachkonto Sammelkonto It. Abrechnungsergebnis-Sollart gebucht.</li> </ul>                                                                                                    |
| Sachkontenbuchungen<br>ausführen   | Kontrollfeld<br>□ Die nachfolgend aufgeführten Sachkontenparameter müssen benannt sein und sollten<br>auch im Sachkontenrahmen enthalten sein. Die benannten Steuercodes für UD und VD<br>müssen in der MwSt-Tabelle definiert sein.<br>□ Sachkontenbuchungen werden nicht ausgeführt.<br>Hinweis: Die nachfolgend aufgeführten Sachkontenparameter werden als Eingabefelder<br>deaktiviert. Zuvor angelegte Definitionen bleiben für eine Reaktivierung jedoch<br>erhalten.                                                                                                    |
| Erlösbuchungen über GVC<br>945/955 | Diese Option wird bei Auswahl einer Abrechnungskarte (s. o.) sichtbar.<br>Ist die Option Erlösbuchung über GVC aktiviert, wird der folgende Bereich der<br>Sachkonten für die Übernahme bis zum Feld Forderungen noch nicht<br>abgerechneter BK ausgeblendet, ebenso die Felder zur Auswahl einer Umsatzsteuer<br>(s. u.).<br>Ist die Option Sollabrechnung (s. o.) aktiviert, kann per GVC 954 gebucht werden; ist<br>die Option Sollabrechnung NICHT aktiviert, kann per GVC 955 gebucht werden.<br>Für die Buchung der Abrechnungsergebnisse über einen der GVC 's gilt die zwingende<br>Voraussetzung, dass für das Konto der erhaltenen Anzahlungen (Stammdaten ><br>Objektauswahl > Zuordnung die Auswahl kann mit Steuercode gebucht werden<br>gesetzt sein muss. |

| Feld Beschreibung                                                            |                                                                                                    |  |  |  |
|------------------------------------------------------------------------------|----------------------------------------------------------------------------------------------------|--|--|--|
|                                                                              | Folgende Sachkonten müssen definiert sein. F2 öffnet jeweils die Auswahl Sachkonten.<br>Die Sachkontenauswahlfelder sind nur verfügbar, wenn Sie die Option Buchen mit<br>Bestandsverminderung gewählt haben.                                                                                                    |  |  |  |
|                                                                              | •<br>Forderungen aus Vermietung<br>Nummer des Sachkontos, das für die Forderungen gegenüber dem Mieter verwendet<br>wird.<br>•                                                                                                    |  |  |  |
|                                                                              | erhaltene Anzahlungen steuerfrei<br>Nummer des Sachkontos, auf das Sie den Saldovortrag der steuerfreien<br>Betriebskostenvorauszahlungen aus dem Abrechnungszeitraum vorgetragen haben<br>(Verbindlichkeiten aus erhaltenen Vorauszahlungen). vgl. Sollartendefinition                                                                                                    |  |  |  |
|                                                                              | erhaltene Anzahlungen steuerpflichtig<br>Nummer des Sachkontos, auf das Sie den Saldovortrag der steuerpflichtigen<br>Betriebskostenvorauszahlungen aus dem Abrechnungszeitraum vorgetragen haben<br>(Verbindlichkeiten aus erhaltenen stpfl. Vorauszahlungen). vgl. Sollartendefinition                                                                                                    |  |  |  |
|                                                                              | •<br>Umsatzerlöse steuerfrei<br>Nummer des Sachkontos für die steuerfreien Erlöse aus Vermietung. Auf dieses Konto<br>werden die abgerechneten Kosten der steuerfreien Mieter gebucht.<br>•                                                                                                    |  |  |  |
|                                                                              | Umsatzerlöse steuerpflichtig<br>Nummer des Sachkontos für die steuerpflichtigen Erlöse aus Vermietung. Auf dieses<br>Konto werden die abgerechneten Kosten der steuerpflichtigen Mieter gebucht.                                                                                                    |  |  |  |
|                                                                              | Forderungen noch nicht abgerechneter BK<br>Nummer des Sachkontos, auf das Sie die gesamten abgerechneten Kosten im Rahmen<br>der Jahresabschluss-Arbeiten als Saldovortrag gebucht hatten (unfertige Leistungen).<br>•                                                                                                    |  |  |  |
| Sachkonten für Übernahme<br>mit Bestandverminderung<br>und Sachkontenbuchung | Bestandsverminderung<br>Nummer des Sachkontos, auf das die Bestandsverminderung insgesamt gebucht<br>werden soll.<br>•                                                                                                    |  |  |  |
|                                                                              | Kosten Leerstand<br>Nummer des Sachkontos für die Leerstandskosten (vormals Erlösschmälerung).<br>•                                                                                                    |  |  |  |
|                                                                              | Kosten Ausnahmen<br>Kosten für die Ausnahmen<br>•                                                                                                    |  |  |  |
|                                                                              | Kosten Pauschalen<br>Kosten für die Pauschalen<br>•                                                                                                    |  |  |  |
|                                                                              | Rundungsdifferenz<br>Rundungsdifferenz Sachkonten; Rundungsdifferenz Vorsteuer; Rundungsdifferenz<br>buchhalterisch<br>•                                                                                                    |  |  |  |
|                                                                              | Umsatzsteuer / MC (19%)<br>Nummer des Kontos für die Umsatzsteuer<br>MwStCode, der für die Umbuchung der Umsatzsteuer verwendet wird. Es muss eine<br>Zeile mit Steuercode UD (Umsatzsteuer direkt) angegeben werden. Diese Zeile muss bei<br>Bedarf in der MwStTabelle angelegt werden.                                                                                                    |  |  |  |
|                                                                              | Umsatzsteuer / MC (Sonst.)<br>Nummer des Kontos für die Umsatzsteuer<br>MwStCode, der für die Umbuchung der Umsatzsteuer verwendet wird. Es muss eine<br>Zeile mit Steuercode UD (Umsatzsteuer direkt) angegeben werden. Diese Zeile muss bei<br>Bedarf in der MwStTabelle angelegt werden.                                                                                                    |  |  |  |
|                                                                              | Vorsteuer teilweise abzugsfähig / MC<br>Nummer des Sachkontos, auf das der teilweise abzugsfähige Anteil der Vorsteuer<br>gebucht werden soll (i. d. R. identisch mit dem Zielkonto eines VT-Codes in der MwSt<br>Tabelle)<br>MwStCode, der für die Umbuchung der teilweise abzugsfähigen Vorsteuer verwendet<br>wird. Sie müssen eine Zeile mit Steuercode VD (Vorsteuer direkt) angeben. Diese Zeile<br>muss bei Bedarf in der MwStTabelle angelegt werden. |  |  |  |

| Feld         | Beschreibung                                          |  |  |
|--------------|-------------------------------------------------------|--|--|
|              | Buchungstextvorgabe für die drei Buchungsvorgänge der |  |  |
|              | Forderungsverrechnung                                 |  |  |
|              | Aufwandsverrechnung                                   |  |  |
| Buchungstext | Umbuchung                                             |  |  |
|              | z. B.                                                 |  |  |
|              | Storno Sollstellungen                                 |  |  |
|              | Kosten aus Abrechnung<br>Umbuchung der Vorauszahlung  |  |  |

Über den Schalter Simulation erhalten Sie nur ein Protokoll ohne die Eintragung in den Konten. Über den Schalter Vorerfasst werden die Buchungsvorgänge in der Dialogbuchhaltung mit dem Status Vorerfasst generiert (graue Ampeln in der Dialogbuchhaltung). Alternativ können diese über den Schalter Buchen direkt gebucht werden. Es wird jeweils ein Protokoll ausgegeben.

### Buchungssätze für die Buchung der Abrechnung mit Abrechnungskarte

Hier finden Sie eine Übersicht der Buchungssätze für die Buchung der Abrechnung mit Abrechnungskarte.

| Nr. | Buchungssatz                        | Abrechnungsart | Abrechnungskarte | Buchungstext                               | Beleg             |
|-----|-------------------------------------|----------------|------------------|--------------------------------------------|-------------------|
| 01  | Umb. Akt. Sollst. st.frei           | 200            | BK/HK21          | 200 01 Umb. Akt. Sollst.<br>st.frei        | BK/HK21 01<br>200 |
| 02  | Umb. Akt. Sollst.<br>st.pflicht 19% | 200            | BK/HK21          | 200 02 Umb. Akt. Sollst.<br>st.pflicht 19% | BK/HK21 02<br>200 |
| 03  | Umb. Ust. Sollst.<br>st.pflicht 19% | 200            | BK/HK21          | 200 03 Umb. Ust. Sollst.<br>st.pflicht 19% | BK/HK21 03<br>200 |
| 04  | Erlös Abr. St.frei<br>BRUTTO        | 200            | BK/HK21          | 200 04 Erlös Abr. St.frei<br>BRUTTO        | BK/HK21 04<br>200 |
| 05  | Erlös Abr. st.pflicht<br>19%        | 200            | BK/HK21          | 200 05 Erlös Abr.<br>st.pflicht 19%        | BK/HK21 05<br>200 |
| 06  | Erlös Ust. st.pflicht 19%           | 200            | BK/HK21          | 200 06 Erlös Ust.<br>st.pflicht 19%        | BK/HK21 06<br>200 |
| 10  | Abr Mieter st.frei                  | 200            | BK/HK21          | 200 10 Abr Mieter st.frei                  | BK/HK21 10<br>200 |
| 11  | Abr. NaVst Mieter<br>st.frei        | 200            | BK/HK21          | 200 11 Abr. NaVst Mieter st.frei           | BK/HK21 11<br>200 |
| 12  | Abr. Mieter st.pflichtig            | 200            | BK/HK21          | 200 12 Abr. Mieter<br>st.pflichtig         | BK/HK21 12<br>200 |
| 13  | Abr. Kosten Leerstand               | 200            | BK/HK21          | 200 13 Abr. Kosten<br>Leerstand            | BK/HK21 13<br>200 |
| 14  | Abr. Kosten NaVSt.<br>Leerstand     | 200            | BK/HK21          | 200 14 Abr. Kosten<br>NaVSt. Leerstand     | BK/HK21 14<br>200 |
| 15  | Akt. Gegenbuchung<br>Leerstand      |                | BK/HK21          | 15_Akt. Gegenbuchung<br>Leerstand          | BK/HK21 15        |
| 16  | Abr. Kosten<br>Ausnahmen            | 200            | BK/HK21          | 200 16 Abr. Kosten<br>Ausnahmen            | BK/HK21 16<br>200 |
| 17  | Abr. Kosten NaVSt.<br>Ausnahmen     | 200            | BK/HK21          | 200 17 Abr. Kosten<br>NaVSt. Ausnahmen     | BK/HK21 17<br>200 |

| 18 | Akt. Gegenbuchung<br>Ausnahmen               |     | BK/HK21 | 18_Akt. Gegenbuchung<br>Ausnahmen                      | BK/HK21 18        |
|----|----------------------------------------------|-----|---------|--------------------------------------------------------|-------------------|
| 19 | Abr. Kosten Soll.<br>Pauschalen              | 200 | ВК/НК21 | 200 19 Abr. Kosten Soll.<br>Pauschalen                 | BK/HK21 19<br>200 |
| 20 | Abr. Kosten NaVSt. Soll.<br>Pauschalen       | 200 | BK/HK21 | 200 20 Abr. Kosten<br>NaVSt. Soll. Pauschalen          | BK/HK21 20<br>200 |
| 21 | Akt. Gegenbuchung<br>Soll. Pauschalen        |     | ВК/НК21 | 21_Akt. Gegenbuchung<br>Soll. Pauschalen               | BK/HK21 21        |
| 22 | Abr. Differenz Kosten                        | 200 | BK/HK21 | 200 22 Abr. Differenz<br>Kosten                        | BK/HK21 22<br>200 |
| 23 | Umb. Differenz Kosten                        | 200 | BK/HK21 | 200 23 Umb. Differenz<br>Kosten                        | BK/HK21 23<br>200 |
| 24 | Akt. Gegenbuchung<br>NaVSt.                  | 200 | ВК/НК21 | 200 24 Akt.<br>Gegenbuchung NaVSt.                     | BK/HK21 24<br>200 |
| 25 | Umb. Gegenbuchung<br>NaVSt.                  | 200 | ВК/НК21 | 200 25 Umb.<br>Gegenbuchung NaVSt.                     | BK/HK21 25<br>200 |
| 26 | Akt. Gegenbuchung<br>NaVSt. Leersand         | 200 | BK/HK21 | 200 26 Akt.<br>Gegenbuchung NaVSt.<br>Leersand         | BK/HK21 26<br>200 |
| 27 | Umb. Gegenbuchung<br>NaVSt. Leerstand        | 200 | BK/HK21 | 200 27 Umb.<br>Gegenbuchung NaVSt.<br>Leerstand        | BK/HK21 27<br>200 |
| 28 | Akt. Gegenbuchung<br>NaVSt. Ausnahmen        | 200 | BK/HK21 | 200 28 Akt.<br>Gegenbuchung NaVSt.<br>Ausnahmen        | BK/HK21 28<br>200 |
| 29 | Umb. Gegenbuchung<br>NaVSt. Ausnahmen        | 200 | BK/HK21 | 200 29 Umb.<br>Gegenbuchung NaVSt.<br>Ausnahmen        | BK/HK21 29<br>200 |
| 30 | Akt. Gegenbuchung<br>NaVSt. Soll. Pauschalen | 200 | BK/HK21 | 200 30 Akt.<br>Gegenbuchung NaVSt.<br>Soll. Pauschalen | BK/HK21 30<br>200 |
| 31 | Umb. Gegenbuchung<br>NaVSt. Soll. Pauschalen | 200 | BK/HK21 | 200 31 Umb.<br>Gegenbuchung NaVSt.<br>Soll. Pauschalen | BK/HK21 31<br>200 |
| 32 | Abr. Differenz VSt.                          | 200 | BK/HK21 | 200 32 Abr. Differenz<br>VSt.                          | BK/HK21 32<br>200 |
| 33 | Umb. Differenz VSt.                          | 200 | BK/HK21 | 200 33 Umb. Differenz<br>VSt.                          | BK/HK21 33<br>200 |
| 34 | Abr. Ausbuchung<br>Restbestand               |     | BK/HK21 | 34_Abr. Ausbuchung<br>Restbestand                      | BK/HK21 34        |
| 35 | Umb. Buchhalterischer<br>Restbestand         |     | BK/HK21 | 35_Umb.<br>Buchhalterischer<br>Restbestand             | BK/HK21 35        |
| 36 | Umb. NaVSt. Mieter<br>st.frei                | 200 | BK/HK21 | 200 36 Umb. NaVSt.<br>Mieter st.frei                   | BK/HK21 36<br>200 |

# Kontrollliste zur Jahresübernahme

Zugang: Dienstprogramme > Jahresübernahme > Abrechnungsergebnisse >

# FeldBeschreibungaltes JahrJahrgang eines abgerechneten Jahres, für das die Kontrollliste erzeugt werden soll.AusgabedateiPfad und Dateinamen, unter welchem die Excelausgabe erfolgen soll, z. B.<br/>i:\ixhaus\auswertung\KontrolleJÜ20150bj9301.xls.ExcelSchaltfläche für Ausgabe als Exceldatei.DruckvorschauSchaltfläche für Ausgabe als Druckvorschau. Diese kann dann noch gespeichert<br/>oder gedruckt werden.DruckenSchaltfläche für Ausgabe auf dem voreingestellten Drucker.

Kommandoleistenmenü Kontrollliste zur Jahresübernahme

Es wird eine Übersicht über Objekte in dem angegebenen Jahr erzeugt. Hieraus entnehmen Sie, für welche Objekte eine Jahresübernahme Abrechungsergebnisse erfolgte (Objekt, aus Jahrgang, in Jahrgang und übernommene Abrechnungsarten) bzw. welche Objekte in diesem Jahr nicht übernommen wurden (Objekt und Bezeichnung).

# Übergabelauf freigeben

Zugang: Dienstprogramme > Jahresübernahme > Abrechnungsergebnisse > Kommandoleistenmenü Übergabelauf freigeben

Pro Abrechnungsart und Jahrgang wird gespeichert, ob die Übernahme der Abrechnungsergebnisse durchgeführt wurde. In Einzelfällen ist es erforderlich, die Übernahme erneut durchzuführen. Hierbei werden die in der Eingabemaske verfügbaren Daten genutzt (Jahrgang, Objekt, Abrechnungsart). Durch die Freigabe werden zuvor erzeugte Buchungen nicht geändert! Achten Sie daher darauf, ob zuvor erzeugte Buchungen ggf. storniert werden müssen.

| Feld           | Beschreibung                                                     |
|----------------|------------------------------------------------------------------|
| Abrechnungsart | Abrechnungsart, deren Übernahmesperre entfernt werden soll.      |
| Jahrgang       | Jahrgang, für den die Freigabe der Abrechnungsart erfolgen soll. |

From: iX-Wiki

Last update: 2023/09/15 11:55